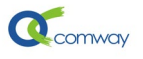

# Comway 4G DTU 监控 Modbus 变量阀值短信报警

## 目录

| Comw       | ray 4G DTU 监控 Modbus 变量阀值短信报警 | 1 |
|------------|-------------------------------|---|
| <i>-</i> , | 简介                            | 1 |
| <u> </u>   | 产品基本功能                        | 2 |
| Ξ,         | 产品技术规格                        | 2 |
| 四、         | 安装运行配置软件                      | 3 |
| 1.         | . 计算机连接 DTU 的多种方式:            | 3 |
| 2.         | . 通过串口连接 DTU                  | 4 |
| 3.         | . 通过网口或 VPN 连接 DTU:           | 4 |
| 4.         | . 通过 WIFI 连接 DTU              | 5 |
| 5.         | . 读取设备参数和保存参数到配置文件:           | 5 |
| 五、         | 读取 modbus 变量实现阀值短信报警的配置       | 6 |
| 1.         | . 设置读取 modbus 变量的指令和解析方式      | 6 |
| 2.         | . 设置报警类型和报警阀值                 | 7 |
| 3.         | . 设置各个变量对应的报警短信内容和接收报警的号码     | 8 |
|            |                               |   |

## 一、 简介

Comway 4G DTU 具备串口,可以连接支持 Modbus RTU 协议的设备,通过定时查询, 比较设置的安全阀值,实现监控 modbus 变量阀值短信报警的功能。

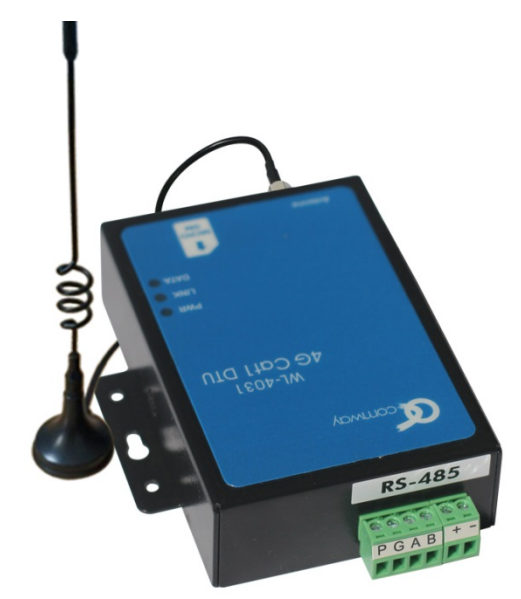

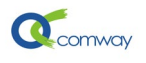

### 二、 产品基本功能

- 全网通,WL-4030 CAT4 支持七模通信制式:LTE-FDD、LTE-TDD、TD-CDMA、WCDMA、CDMA2000、CDMA、GPRS
- 全网通, WL-4031 CAT1 支持四模通信制式: LTE-FDD、LTE-TDD、WCDMA、GPRS
- 4 路开关量输入, 1 路串口(RS-485/RS-232), 通过串口、WIFI 配置 DTU 的各项 参数
- 串口通信功能: 支持 comway 协议、兼容桑荣和宏电协议,连接组态软件方 便可靠
- 支持多服务器并行通信,可以最多4路并行
- 虚拟服务器功能:支持外网设备访问内网服务器的应用程序
- 在线网管:通过 Comway Netview 网管软件实现在线管理

#### 三、 产品技术规格

| 项目            | 技术参数                                                                         |
|---------------|------------------------------------------------------------------------------|
| 无线通讯参数:       |                                                                              |
|               | 4G:LTE-FDD(B1/B3/B5/B8) (150Mbps down/50Mbps<br>Up) LTE-TDD(B38/B39/B40/B41) |
| CA14(WL-4030) | 3G:WCDMA(B1/B8), CDMA-2000, TD-CDMA                                          |
|               | 2G:GPRS(900/1800MHz), CDMA-1X                                                |
|               | 4G:LTE-FDD(B1/B3/B5/B8) (10Mbps down/5Mbps Up)                               |
|               | LTE-TDD(B34/B38/B39/B40/B41)                                                 |
| CATI(WL-4031) | 3G:WCDMA(B1/B8)                                                              |
|               | 2G: GPRS(900/1800MHz)                                                        |
| SIM 卡参数:      | SIM Control: 1.8v and 3v MICROSIM 卡 (中卡)                                     |
| 通信协议          | Comway 协议,透传协议,兼容桑荣和宏电协议                                                     |
| 串口            | 1个,RS-232/RS-485                                                             |
| 串口管脚定义:       | RS-232: TxD, RxD, GND                                                        |
|               | RS-485: A, B                                                                 |
| 通信模式:         | TCP/ UDP                                                                     |
| 外形尺寸及材料:      | 108x74x35mm (不包括天线和安装把手),外壳材料为铁。                                             |
| 重量:           | 220 克                                                                        |
| 工作参数:         | 工作温度: -30° 到 75°                                                             |
|               | 工作湿度: 5 到 95%RH                                                              |

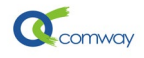

| 电源要求: | 输入电压: 5 to 24 VDC     |
|-------|-----------------------|
|       | 平均工作电流: 60~150mA@ 12V |
|       | 最大工作电流 1A@+12V DC     |
|       | 关机漏电流 20uA@12V        |

## 四、 安装运行配置软件

下载解压配置文件,运行"dtu\_config.exe"即可见到如下图的界面:

| 🔆 Modbus短信报警+上传  |                             |
|------------------|-----------------------------|
| ── Modbus短信报警+上传 | ~ 设备注接设置                    |
| 主控面板             |                             |
| 版本和编号            | 连接参数: 192.168.1.251         |
| 高级选项             | 波特索· 115200 ▼ 教報信· 8 ▼ 値止信· |
| 串口通讯主服务器配置       |                             |
| 多服务器配置           | 连接设备断开设备连接                  |
| 网口通讯配置           |                             |
| 外部modbus指令配置     | 26-1-m-m-7                  |
| 保存配置             | ○ 所有配立坝                     |
|                  | 预存配置名: 默认                   |
|                  |                             |
|                  | 从设备读取 保存到设备 从预存配置读取         |
|                  |                             |
|                  | ᆕᇤᇃᆃᇺᅆᆇᄿᄳᅦ                  |

在如上图的**配置页列表**,选择主控面板。在右侧界面,通过串口或者网口连接 DTU。

#### 1. 计算机连接 DTU 的多种方式:

DTU 配置软件可以通过计算机的串口、网口或者 WIFI 连接 DTU,如下图所示

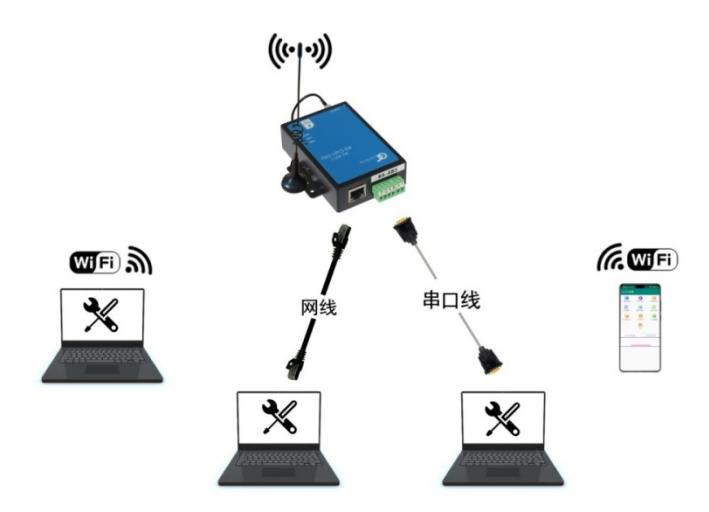

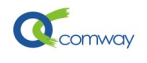

#### 2. 通过串口连接 DTU

在连接参数栏,选择与 DTU 连接的**计算机串口号**(在下拉菜单中点击更新来显示所有可用串口)及相关通信参数:波特率和校验位。

DTU出厂缺省串口参数:波特率 115200,数据位 8,停止位 1,校验位 无。

通过串口连接 **DTU 时** 不要插 **SIM** 卡 (插拔 SIM 卡要断电), 避免 **DTU 串口** 进入数 据连接模式。

| (注) DTU 通用配置 602039392877 |                                      | - 0          |
|---------------------------|--------------------------------------|--------------|
| DTV 通用配置                  | ~ 设备注境设置                             |              |
| 主控面板<br>版本和编号             | 运用EFINICIAL<br>连接参数: COM3:115200:810 | <b>• +</b> - |
| 高级选项<br>串口通讯主服务器配置        | 波特案: 115200 ▼ 数据位: 8 ▼ 停止位: 1 ▼ 校验位: | 0: 无 🔻       |
| 多服务器配置<br>网口通讯配置          | 连接设备 断开设备连接 配置模式                     | 式连接          |

正确设置串口参数,点击:连接设备。

当用户无法正常通过串口连接 dtu 时,可以**先运行配置软件**,点击**"配置模式连接"**, 出现"等待设备上电进入配置模式",**再给设备通电**。(注意按此操作次序)

| COM3:115200:810 端口打开成功<br>等待设备上电进入配置模式<br>CONFIG MODE |
|-------------------------------------------------------|
| COM3:115200:810 设备连接中<br>+++                          |

串口通讯正常后,显示"设备连接成功"。

| COMWAYLN_XEQ_170915 2020/10/15 10:45 |  |
|--------------------------------------|--|
| ок                                   |  |
| AT +SNRD                             |  |
| 602038270250                         |  |
| ок                                   |  |
| COM3:115200:810 设备连接成功               |  |

此时点击"从设备读取"按钮即可正确读取 DTU 现有的配置参数。

#### 3. 通过网口或 VPN 连接 DTU:

在"连接参数"栏输入 DTU IP 地址(默认 192.168.1.251)、VPN IP(需要先运行 vpn-client 软件) 然后点击"**连接设备**"。

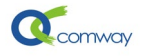

| — DTU 通用配置 |                             |
|------------|-----------------------------|
| 主控面板       |                             |
| 版本和编号      | 连接参数: 192.168.1.251         |
| 高级选项       |                             |
| 串口通讯主服务器配置 | 波行李. 115200 ▼ 鉄桶区. ○ ▼ 1亭Ⅲ. |
| 多服务器配置     | 连接设备 断开设备连接                 |
| 网口通讯配置     |                             |
| 短信配置       |                             |
| WIFI设置     |                             |
| 保存&重启      | 预存配置名: 默认                   |
|            |                             |

显示"设备连接成功"后,点击"**从设备读取**"获取 DTU 内部参数。

| 192.168.1.251 端口连接中<br>1 <mark>92.168.1.251 端口打开成功</mark><br>192.168.1.251 设备连接中<br>AT+VERS |
|---------------------------------------------------------------------------------------------|
| COMWAYLN_XEQ_170915 2020/08/03 09:56                                                        |
| ок                                                                                          |
| AT +BAR                                                                                     |
| SERTAL#:_602038273001                                                                       |

#### 4. 通过 WIFI 连接 DTU

2020 年后出品的带有 WIFI 标签的 DTU,出厂默认启用 WIFI 热点模式,缺省 IP 地址 同样为 192.168.1.251。首先通过笔记本电脑的 WIFI,搜索 DTU 热点,热点名称为 DTU 的 12 位产品序列号,连接密码: comway666。

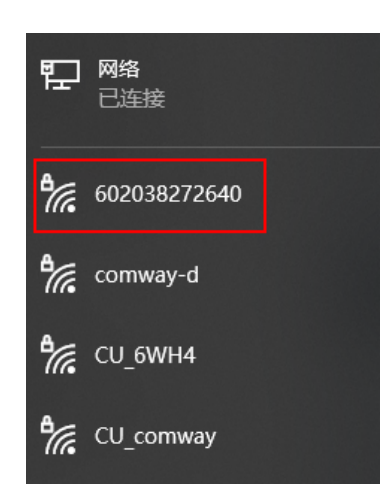

#### 5. 读取设备参数和保存参数到配置文件:

在如下界面,点击"**从设备读取**",即可读取 dtu 内保存的所有配置参数。 在如下界面,点击"保存到设备",即将配置软件中现有参数一次性保存到 dtu。

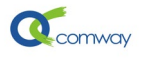

| 所有配置功   | 页 <u>1</u><br>置名: 4G DTV |             |              |         | 2      |
|---------|--------------------------|-------------|--------------|---------|--------|
|         | 从设备读取                    | 保存到设备       | 从预存配置读取      | 保存到预存配置 | 查看当前配置 |
|         | 💷 保存新                    | 页存配置        | <b>—</b>     | 3       |        |
| - 应用程序升 | 升级检测 📀                   | 是否保存当前配置到预存 | 配置: 4G DTU ? |         |        |
| 自主      | 动升级检<br>(本:              | Yes No      | ,            |         | 升级检测   |

点击**保存到预存配置**按钮即可将用户修改的配置参数,以文件的方式保存,便于以后直 接读取配置文件并快速完成 DTU 的配置。

点击"从预存配置读取"按钮可以直接从已经配置好的设置文件中读取配置参数,与"保存到设备"按钮配合可以方便的快速配置 DTU 参数。操作步骤如下:

1: 输入文件名称、2: 点击 "+" 新建文件、3: 点击 "保存到预存配置"。也可如下图: 导出预存配置文件到指定目录。

当需要导入已经保存的配置文件时,可以在如下图的界面空白处,点击右键即可显示导入配置文件的选项页:

| 所有配置项  |     |       |                                                    |  |
|--------|-----|-------|----------------------------------------------------|--|
| 预存配置名: | new |       | <br>导入预存配置 -> 当前配置 (不保存)<br>导入预存配置 -> 新预存配置(保存并载入) |  |
| 从设备读   | 飘   | 保存到设备 | 导出预存配置                                             |  |

## 五、 读取 modbus 变量实现阀值短信报警的配置

#### 1. 设置读取 modbus 变量的指令和解析方式

如下图在配置页列表选择"外部 modbus 指令设置"

| 🐕 Modbus短信报警+上传  |                                                                                                    |
|------------------|----------------------------------------------------------------------------------------------------|
| ── Modbus短信报警+上传 | _ AT +SAMPIR 沿罢交往国期                                                                                                    |
| 主控面板             |                                                                                                    |
| 版本和编号            | (单位:秒): 10                                                                                                    |
| 高级选项             | 读取 AT+SAMPLE=10                                                                                                    |
| 串口通讯主服务器配置       |                                                                                                    |
| 多服务器配置           |                                                                                                    |
| 网口通讯配置           | AI . BAISTRONE   43/03/29/11                                                                                                    |
| 外部modbus指令配置     | 索引: 0:                                                                                                    |
| 保存配置             | 是否开启采集: 1:开启                                                                                                    |
|                  | 数据类型: 0: 有正负2字节整数,高字节在前,高字节最高位表示正负                                                                                                    |
|                  | 0: 有正负2字节整教,高字节在前,高字节最高位表示正负<br>整教倍数: 1: 无正负2字节整教,高字节在前,<br>2: 无正负4字节整教,高字节在前,<br>2: 无正负4字节整教,高字节五圆板顺度为3412                                                                                 |
|                  | 3: 元止只4子72餐额,款積子节高地顺序为1234<br>4: 元正负4子72餐额,款積字节高低顺序为1234<br>5: 浮点型款据,款据字节高低顺序为1422<br>6: 浮点型数据,数据字节高低顺序为14321<br>7: 浮点型数据,数据字节高低顺序为14321<br>7: 浮点型数据,数据字节高低顺序为1234<br>8: 离散型开关里<br>个数: 0000 |

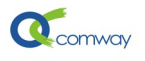

如上图界面,可以设置 DTU 对串口连接的 modbus 设备的采集周期。

在传感器配置页面,可以设置 16 个外部 modbus 采集变量,对应索引号 0-15。

每个 modbus 变量可以独立设置启用或者关闭采集。

在数据类型选项栏,可以选择如 modbus 返回数据的解析方式,包括整数,正整数,单 精度浮点数,还有离散型开关量等。

| AT +WATSENCNF 传感器配置 |              |                   |   |   |   |  |  |   |   |
|---------------------|--------------|-------------------|---|---|---|--|--|---|---|
| 索引:                 | 0:           | 0:                |   |   |   |  |  |   | - |
| 是否开启采集:             | 1: 开启        | 1: 开启             |   |   |   |  |  |   | - |
| 数据类型:               | 1: 无正负2      | 1: 无正负2字节整数,高字节在前 |   |   |   |  |  | - |   |
| 整数倍数:               | 1            | 1 除               |   |   |   |  |  |   |   |
|                     | 设备地址:        | 03                |   |   |   |  |  |   |   |
|                     | 功能码:         | 1能码: 03: 读取       |   |   |   |  |  |   | - |
| MODBUS指令:           | 起始地址:        | 0001              |   |   |   |  |  |   |   |
|                     | 数据长度:        | 0002              |   |   |   |  |  |   |   |
|                     | 030300010002 |                   |   |   |   |  |  |   |   |
| 报警类型:               | 1: 超过上限报警    |                   |   |   |   |  |  |   |   |
| 上限阈值:               | 1            |                   |   |   |   |  |  |   |   |
| 下限阈值:               | 1            |                   |   |   |   |  |  |   |   |
| 浮点数倍数:              | 1            |                   |   |   |   |  |  |   |   |
|                     |              | 1                 | 1 | 1 | 1 |  |  |   |   |

在如上图的 modbus 采集指令设置页面,设置读取的外部 modbus 变量的设备地址,功能码,寄存器起始地址和数据长度。

#### 2. 设置报警类型和报警阀值

如下图,在报警类型中可以选择超过高限报警,低于低限报警。当选择开关量输入时,可以选择高电平报警,低电平报警。

| 报警类型:  | 0: 不        | 报警                         |      |      |          |      |      |     |
|--------|-------------|----------------------------|------|------|----------|------|------|-----|
| 上限阈值:  | 0:不<br>1: 我 | 0: 不报警<br><u>1: 超过上限报警</u> |      |      |          |      |      |     |
| 下限阈值:  | 2: 1tt      | 2: 14 丁 N 服 报 警 1          |      |      |          |      |      |     |
| 浮点数倍数: | 1           | 1                          |      |      |          |      |      |     |
|        | 索引          | 是否开启采集                     | 数据类型 | 整数倍数 | MODBUS指令 | 报警类型 | 上限阈值 | 下限員 |
| 读取     | 6           | 0                          | 0    | 1    |          | 0    | 1    | 1   |
|        | 7           | 0                          | 0    | 1    |          | 0    | 1    | 1   |
|        | 8           | 0                          | 0    | 1    |          | 0    | 1    | 1   |
| 友法     | 9           | 0                          | 0    | 1    |          | 0    | 1    | 1   |

需要注意的是,上限和下限阀值都是十进制的整数或浮点数。

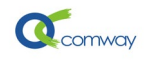

#### 3. 设置各个变量对应的报警短信内容和接收报警的号码

如下图所示,短信报警的管脚号=外部采集 modbus 变量的索引号

管脚别名内容是包含在报警短信的内容中,通过设置各个管脚的别名来显示不同 modbus 变量对应的实际内容。

| 管脚号: | 0    | 0    |                      |  |  |  |  |
|------|------|------|----------------------|--|--|--|--|
| 别名:  | 设备温度 |      |                      |  |  |  |  |
|      | 索引   | 别名   |                      |  |  |  |  |
| 读取   | 0    | 设备温度 | AT+RTUPINNAME=0 设备温度 |  |  |  |  |
|      | 1    | 开关1  | AT+RTUPINNAME=1 开关1  |  |  |  |  |
| عرجل | 2    | 开关2  | AT+RTUPINNAME=2 开关2  |  |  |  |  |
| 反因   | 3    | 开关3  | AT+RTUPINNAME=3 开关3  |  |  |  |  |

如下图所示,设置不同的报警类型对应的短信报警内容:

| AT+RTUALMSTR 不同报警类型的在报警短信中报警内容 |      |          |       |                    |            |  |  |
|--------------------------------|------|----------|-------|--------------------|------------|--|--|
| 报警类型:                          | 1: 超 | 1: 超上限报警 |       |                    |            |  |  |
| 报警内容:                          | 过高,  | 过高,请及时处理 |       |                    |            |  |  |
|                                | 索引   | 报        | 警内容   |                    | at command |  |  |
| 读取                             | 1    | 过高,      | 请及时处理 | AT+RTUALMSTR=1 过高, | 请及时处理      |  |  |
|                                |      |          |       |                    |            |  |  |
| 发送                             |      |          |       |                    |            |  |  |

用户收到的报警短信内容:管脚别名+报警类型对应的报警内容

| 1           | 哣信/彩信<br>ݤ天星期三 |
|-------------|----------------|
| 设备温度过低 请注意! |                |
| 刷刷          |                |
| 设备温度过高 请注意! |                |
| 191         |                |

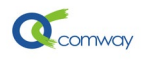

### 如下图可以设置3个接收报警短信的手机号码:

| - AT^RTVALMENUM 短信报警号码            |                             |  |  |  |  |
|-----------------------------------|-----------------------------|--|--|--|--|
| 报警号码:                             | 13301033001                 |  |  |  |  |
| 读取                                | AT^RTUALMRNUM=13301033001   |  |  |  |  |
|                                   |                             |  |  |  |  |
| - AT <sup>^</sup> RTVALMUNUM1 短信排 | B警号码2                       |  |  |  |  |
| 报警号码:                             | 13901033002                 |  |  |  |  |
| 读取                                | AT ^ RTVALMNUM1=13901033002 |  |  |  |  |
|                                   |                             |  |  |  |  |
| - AT^RTVALMINUM2 短信排              | 중警号码3                       |  |  |  |  |
| 报警号码:                             | 13801033003                 |  |  |  |  |
| 读取                                | AT RTVALMNUM2=13801033003   |  |  |  |  |